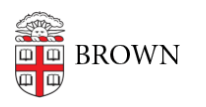

Knowledgebase > Teaching Learning and Research > Namecoach > Record Names with Namecoach Browser

## Record Names with Namecoach Browser

hong chau - 2024-11-18 - Comments (0) - Namecoach